Users can import data to the Personal Archive in the following ways:

1. Drag and drop email messages from your primary mailbox into the Personal Archive.

2. Assign Archive Policies to automatically move your email messages from your primary mailbox to the desired destination.

a. Login to Outlook on the Web mail.office365.com.

b. Right-click the folder to which you want to assign an archive policy.

c. From the pull-down menu that appears, select Assign Policy.

d. From the Archive Policy drop-down menu, choose the archive policy you wish to apply.

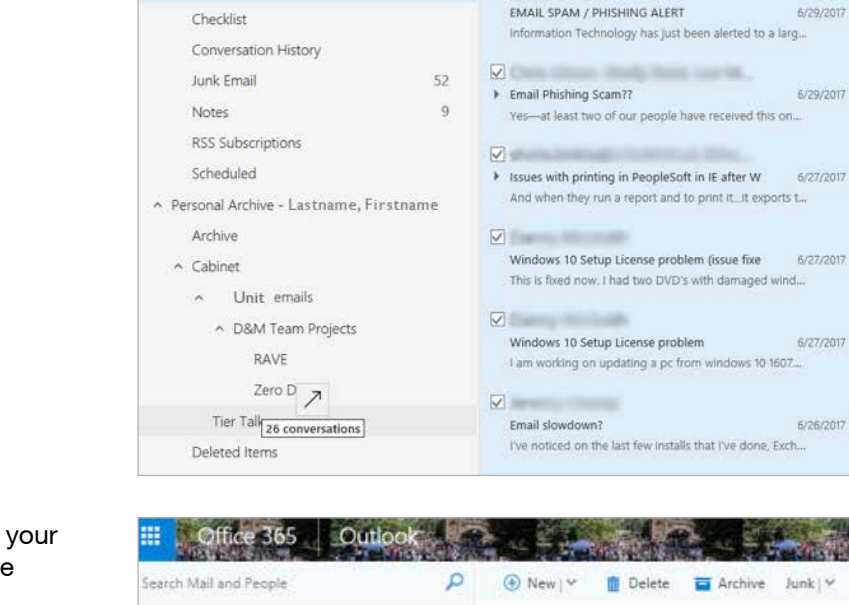

Office 365 Outlook

-

Tier Talk

D Marcality And Thory

1

Encryption Status Unate

Next: Messaging Team Meeting • MIT... at 2:00 PM 📩

Hello All, We would the everyone to take a moment a...

Filter v

7/5/2017

6/29/2017

6/29/2017

6/27/2017

6/26/2017

2

.....

Search Mail and People

- heronia

ServiceNow

Work in Progress

PPE items Tier Talk

← Folders

| earch Mail and People                                 | P                                                                                  | 🛞 New 😪 👖 Delete 🧧 Archi                                                                                                    | we Junk   Y                                                                                                    |
|-------------------------------------------------------|------------------------------------------------------------------------------------|----------------------------------------------------------------------------------------------------|----------------------------------------------------------------------------------------------------|
| Folders<br>Password Page                              |                                                                                    | RAVE<br>Next: Directory & Messaging * Tomorrow                                                                                                    | Filter 👻                                                                                                    |
| RAVE                                                  |                                                                                    | Till Barris March 199                                                                                                    |                                                                                                    |
| R\$P<br>Shibbole<br>Slack<br>Terms &<br>Zero Døy      | Creste new subfolder<br>Rename<br>Delete<br>Delete all<br>Add to Favorites<br>Move | Rave Alert Release Announcement<br>You are receiving this email because you are a<br>Important: Rave Infrastructure Maintenance -<br>Thank you for checking! From: Waters,Bob Ser | a/13/2017<br>primer<br>• 1/5/2017<br>•t: Thurs                                                                                                    |
| <ul> <li>INC Tix</li> </ul>                           | Mark all ac saud                                                                   | CORRECTION: Rave Infrastructure Maintenan                                                                                                    | c 1/5/2017                                                                                                    |
| ~ InfDSIT                                             | Indrk an as read                                                                   | - BUT AND AND THE PROPERTY OF A THE REPORT OF A                                                                                                    | u are rec                                                                                                    |
| V INFEMAIL                                            | Assign policy >                                                                    | Archive policy                                                                                                    | 1997 - 1997 - 1997 - 1997 - 1997 - 1997 - 1997 - 1997 - 1997 - 1997 - 1997 - 1997 - 1997 - 1997 - 1997 - 1997 -<br>1997 - 1997 - 1997 - 1997 - 1997 - 1997 - 1997 - 1997 - 1997 - 1997 - 1997 - 1997 - 1997 - 1997 - 1997 - 1997 - |
| and and an data factors                               | Permissions                                                                        | Personal T year move to archive (1 year)                                                                                                    | 12000000                                                                                                    |
| <ul> <li>calendar items</li> <li>personal</li> </ul>  |                                                                                    | Personal 5 year move to archive (5 years) primar                                                                                                    |                                                                                                    |
| <ul> <li>ServiceNow</li> </ul>                        |                                                                                    | Use parent folder policy                                                                                                    |                                                                                                    |
| Work in Progress<br>Checklist<br>Conversation History |                                                                                    | Labels                                                                                                    | 12/5/2016                                                                                                    |
|                                                       |                                                                                    | 1 Week Delete (7 days)                                                                                                    | quests f                                                                                                    |
|                                                       |                                                                                    | 1 Month Delete (1 month)                                                                                                    | 9                                                                                                    |
|                                                       |                                                                                    |                                                                                                    | 11/2/2016                                                                                                    |
| Junk Email                                            | 55                                                                                 | 6 Month Delete (6 months)                                                                                                    | ieen cha                                                                                                    |
| Notes                                                 | 9                                                                                  | <ul> <li>Use parent folder policy</li> </ul>                                                                                                    |                                                                                                    |
| DCC C. Assolutions                                    |                                                                                    | The state of the state                                                                                                    | 8                                                                                                    |
| Scheduled                                             |                                                                                    | Dear George, I do not think an alert was sent from RA                                                                                                    |                                                                                                    |
| Personal Archive - Drury Carolyn P                    |                                                                                    | Restriction do in                                                                                                    |                                                                                                    |
| 6-1-1-1-1-1-1-1-1-1-1-1-1-1-1-1-1-1-1-1               |                                                                                    | New RAVE Group                                                                                                    | 10/24/2016                                                                                                    |
| Archive                                               |                                                                                    | Dennis, I have looked at our other options and                                                                                                    | í agree t                                                                                                    |
| <ul> <li>Cabinet</li> </ul>                           |                                                                                    | And a second second second second                                                                                                    |                                                                                                    |
| accts pwds                                            |                                                                                    | LIDOATE: Critical Sanica Anno incament from                                                                                                    | 10/14/2010                                                                                                    |
| <ul> <li>Team emails</li> </ul>                       |                                                                                    | Vou are receiving this email because you are a Rave M                                                                                                    |                                                                                                    |
|                                                       |                                                                                    |                                                                                                    |                                                                                                    |
| <ul> <li>Team Projects</li> </ul>                     |                                                                                    | Rang Alarit                                                                                                    |                                                                                                    |
| EmpliD                                                |                                                                                    | Critical Service Announcement from Rave Mot 10/21/2016                                                                                                    |                                                                                                    |
| RAVE                                                  |                                                                                    | You are receiving this email because you are a                                                                                                    | Kave M                                                                                                    |
| Zero Dav                                              |                                                                                    | Radmacher, Mice, Save Medite.                                                                                                    |                                                                                                    |
| a 🔟 🦀 🗹                                               |                                                                                    | <ul> <li>Rave Alert Release Announcement - 10-31-10<br/>I have filed a Change ticket for this CHG0030</li> </ul>                                                                  | 5 10/17/2016<br>/730. Th                                                                                                    |
|                                                       |                                                                                    |                                                                                                    |                                                                                                    |